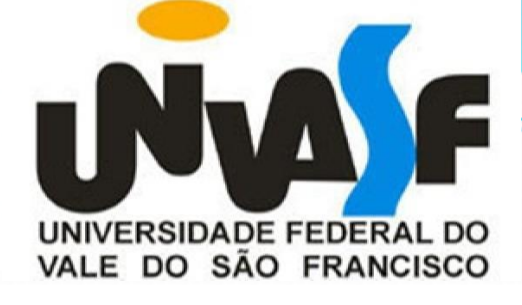

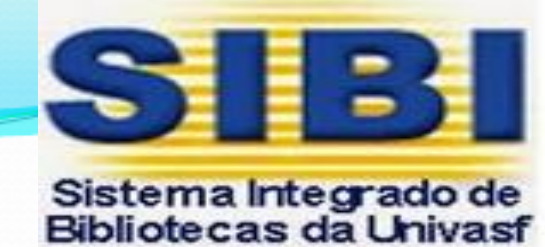

## GUIA PARA EMISSÃO DO **"NADA CONSTA" PELO MEU PERGAMUM** PARA USUÁRIOS CADASTRADOS NAS BIBLIOTECAS DO SIBI

## 1º Passo – entrar no endereço https://biblioteca.univasf.edu.br/biblioteca/index.php

2º Passo – clicar na aba "Meu Pergamum"

→ C 🔒 https://biblioteca.univasf.edu.br/biblioteca/index.php

| UNIVERSIDADE FEDERAL<br>D VALE DO SÃO FRANCISCO    |                     | Q » Pergamum Mo        | bile Meu Pergamum A |
|----------------------------------------------------|---------------------|------------------------|---------------------|
| Pesquisa Geral<br>Q Digite o termo para a pesquisa |                     | Pesquisar Limpar       | Selecio             |
| ∔t _ Opções de consulta                            |                     |                        |                     |
| 🖲 Palavra   🔘 Índice                               | Ordenação: Título 🔻 | Unidade de Informação: | Todas               |
| Buscar por: Livre                                  | Ano de publicação:  | Tipo de obra:          | Todas               |
| Registros por página: 20 🔻                         |                     |                        |                     |

3º Passo – Inserir a matrícula (CPF), a senha pessoal e o código de segurança. E depois clicar em Acessar

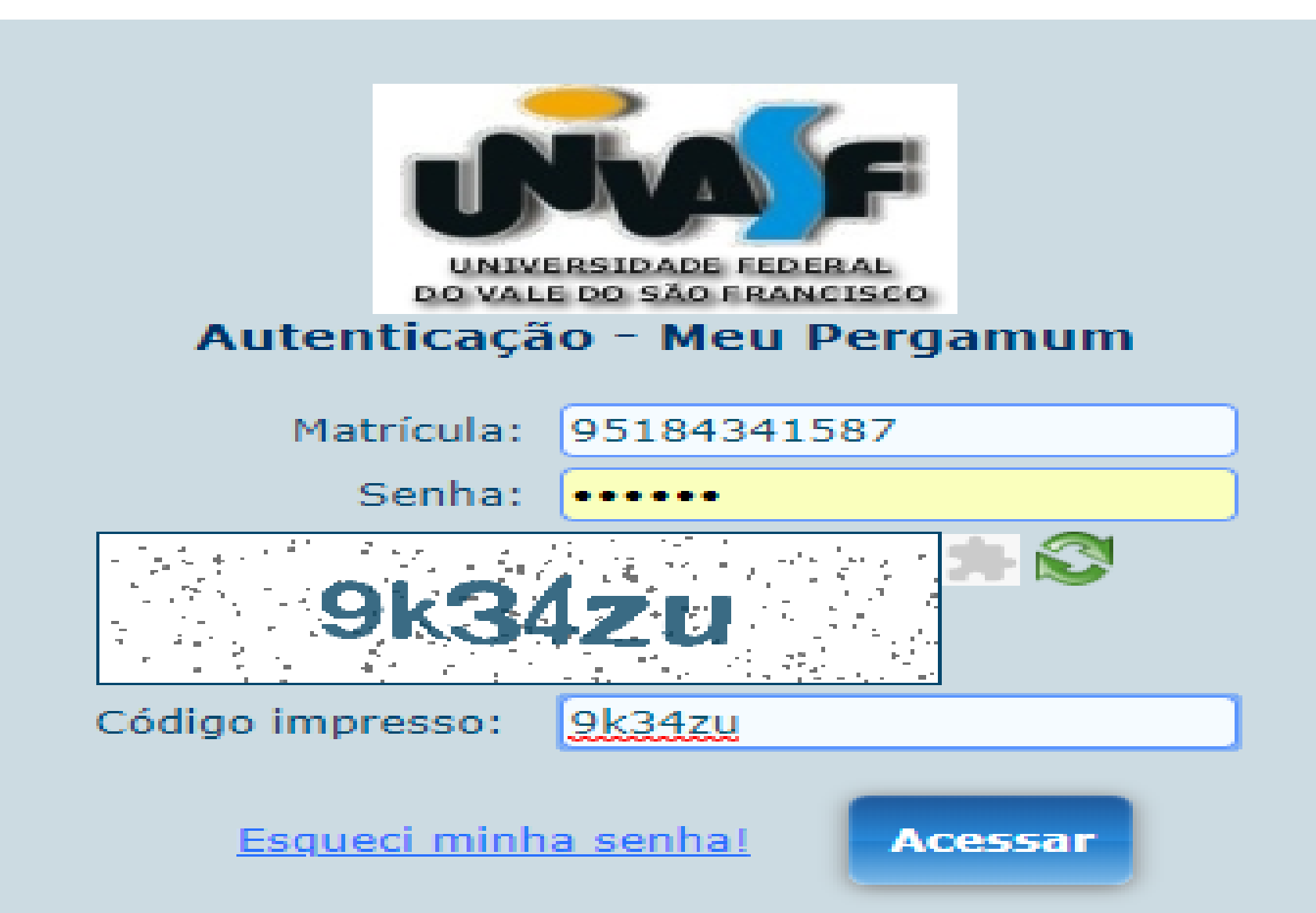

4º Passo – Quando entrar na conta, verificar no lado esquerdo do menu de Serviços, a opção empréstimo. Clicar empréstimo, em seguida "Declaração de nada consta".

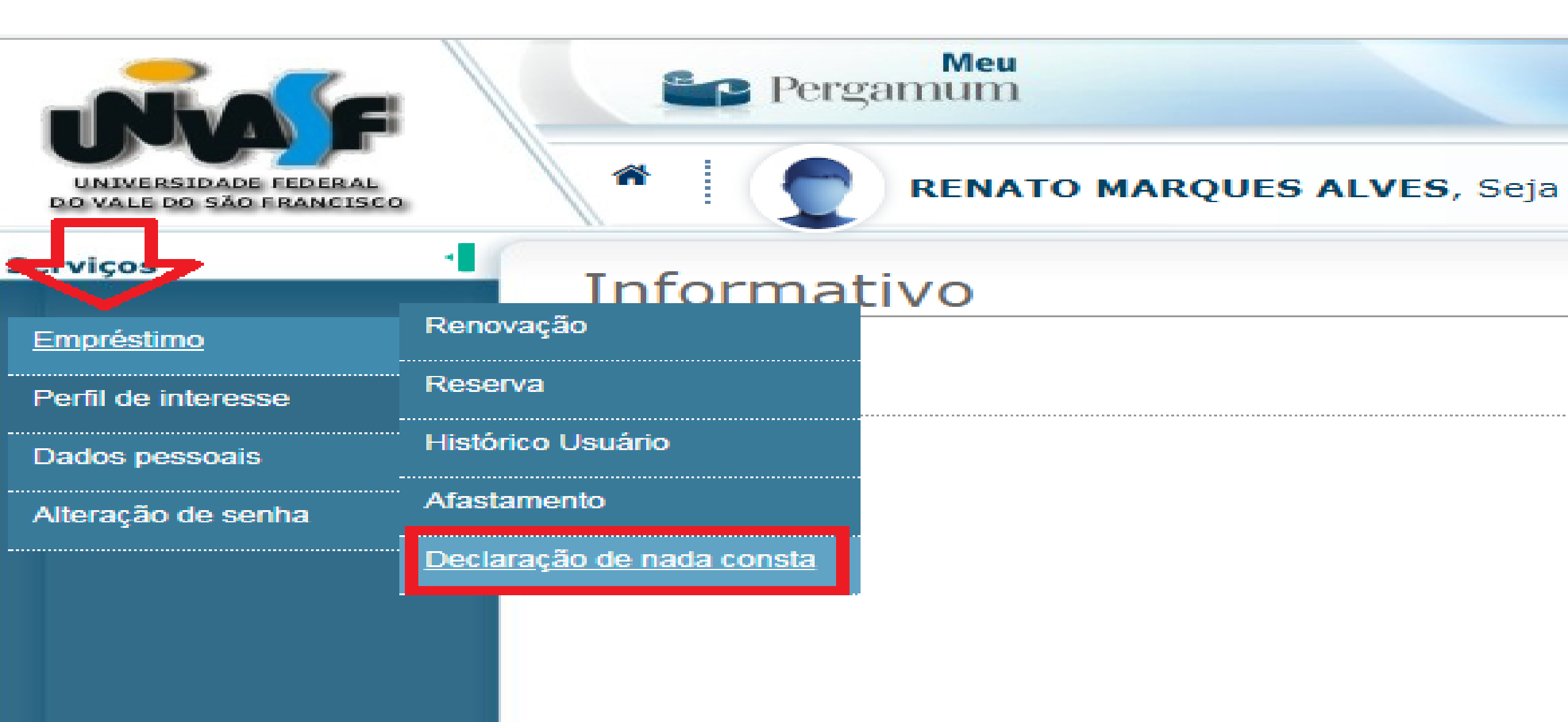

5º Passo – Basta clicar em OK para finalizar o pedido do "NADA CONSTA". De forma automática o sistema vai bloquear o aluno na Biblioteca e gerar o documento solicitado.

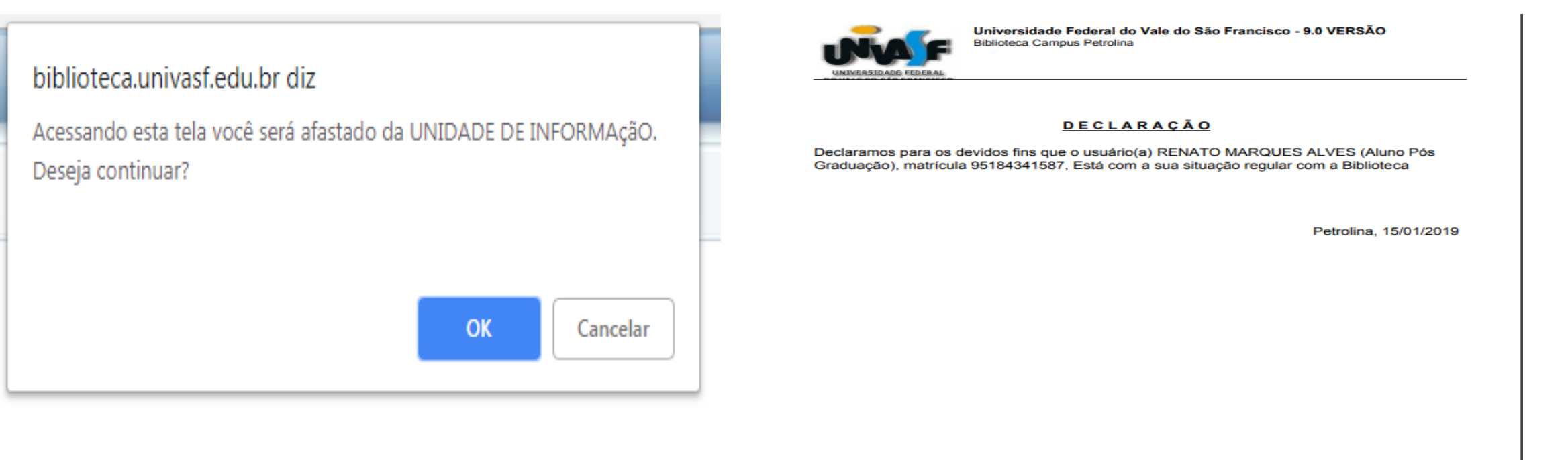

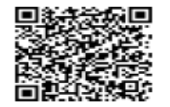

Pergamum - Sistema Integrado de Bibliotecas 15/01/2019 11:42:34

Para consultar validade dos dados e emissão de 2ª via acesse o endereço abaixo:

https://biblioteca.univasf.edu.br/biblioteca/urf\_redireciona.php?cod=MTU0MzgxOA==-PRG-OTUxODQzNDE1ODc=&valid=A580E7889D

Se tiver pendência ...

## Favor entrar em contato com a biblioteca de seu *campus*.

A Direção